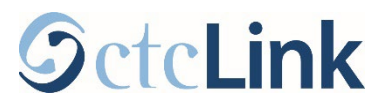

## How to add a Preferred Name

This guide will show you how to add a preferred name into ctcLink.

## Go to Profile

From your <u>ctcLink Student Homepage</u>, click the **Profile** tile.

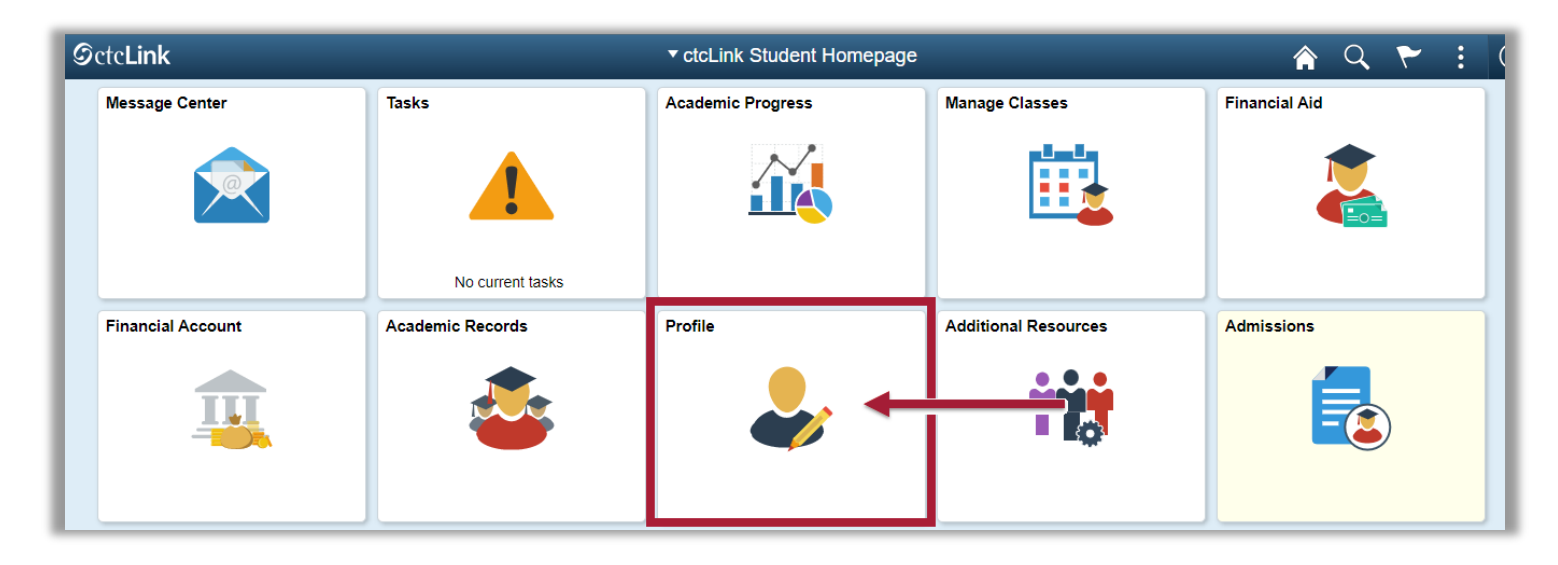

## Add Preferred Name

You can optionally add a preferred/chosen name into ctcLink.

Note: To make changes to your legal name, fill out the **Personal Data Change** form (this can be found on the <u>Forms</u> page) and bring it to the Registration Office at any of our campuses. You must provide official documentation to prove the legal name change.

Go to the **Personal Details** tab on the left.

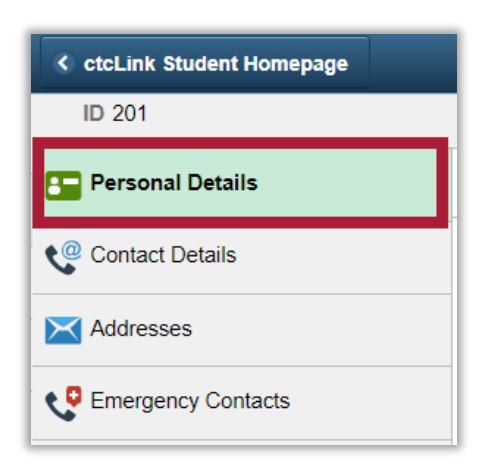

> On the **Personal** tab under the **Names** section, click the **+** button.

| ▼ Names      |         |  |
|--------------|---------|--|
| + +          |         |  |
| Name         | Туре    |  |
| Example Name | Primary |  |

> Choose the **Preferred Name** Type, then add the details of your preferred name.

| Cancel     | Add Name        |   | Save |
|------------|-----------------|---|------|
|            | *Type Preferred | ~ |      |
| ) *Name Fo | ormat English   | ~ |      |
|            | Prefix          | ~ |      |
| *First I   | Name First      |   |      |
| Middle I   | Name            |   |      |
| *Last I    | Name Last       |   |      |
| 5          | Suffix          | ~ |      |

Click the Save button.

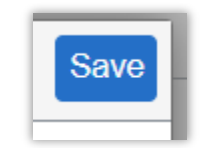

> That's it! You should see your preferred name listed under the names section!

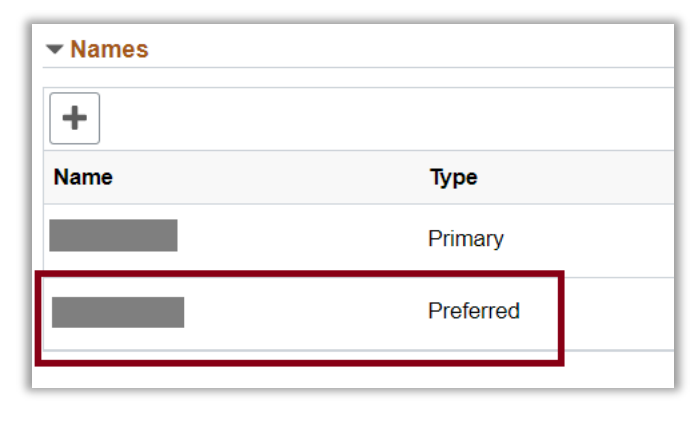

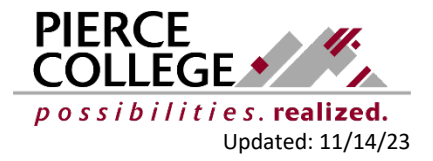